## 病院奨学金説明会に参加する際の注意事項

## ≪説明会前に用意しておくこと≫

- お手元のパソコンもしくはタブレットに、当日までに「Webex」をインストール してください。説明会は各病院からパワーポイント等で資料を公開していただき ますので、パソコンもしくはタブレットを推奨いたします(スマートフォンでも 参加可能です)。
  - →「Webex」のインストールは以下の URL を参考にしてください。 jiu.ac.jp/johocenter/06/06\_Webex\_PC\_20230323.htm
- ② Webex をインストールしたら、説明会当日までに自分の表示名を変更してください。
- → 自分の表示名(アイコン)を右クリックで「表示名を編集」を選択し、表示名を ご自身の「受験番号」に変更してください。(在学生は学籍番号に変更)

## ≪説明会当日の流れ≫

- ① 各病院の説明はすべて Webex で実施します。添付の「2024 年度 城西国際大学病院奨学金説明会 オンライン用 URL」に記載された各病院の URL(ミーティングルーム)をクリックしてログインしてください(各病院のミーティングルームは開始 5~10 分前には開けておきます)。
- ② 当日は「看護学部長より入学予定者のみなさまへメッセージ」のミーティングル ームに 9:00 までにログインをしてください。

→ 9:00 に先ほどの「オンライン用 URL」に記載されている「看護学部長より〜」 の URL をクリックしてログインしてください。ログイン後、皆様側のマイク(ミュ ート)とカメラはこちらの指示があるまでは常時 OFF にしておくよう、よろしくお 願いします。

尚、当ミーティングルームは8:45 になりましたら開けておりますので、通信状況 やWebexの操作についてご心配な方は、この時間にログインして状況を確認して ください。無事にログインできているか、学部事務室からの音声が聞こえている か、画像が見えているかなど各自確認していただく時間とします。

その後、9:15 に看護学部長から皆様へのメッセージ、学部事務室から当説明会に ついて簡単に主旨を説明いたします。

- ③ 看護学部長からのメッセージが終わりましたら、当ミーティングルームから退出してください(赤い丸に×が書かれたボタンをクリック)。その後すぐに9:30から浅井病院様の説明が始まりますので、同様に浅井病院様のミーティングルームのURLをクリックしてログインしてください。
- ④ 以降、各病院の説明が終わるごとにミーティングルームを退室し、次の病院のミ ーティングルームの URL をクリックしてログイン、という手順を一番最後の「学 部事務室から連絡事項」まで行います。

## ≪音声が聞こえない、画像が見えないなどが起きたら≫

説明会の途中、もしも音声が聞こえない、画像が見えない、など不測の事態が起きた 場合は、まずは「チャット」でその旨を送信して申し出てください(例:「音声が聞こ えません」など一言だけでかまいません)。それらの原因が何なのかはその場では一概 に明確な事は申し上げられませんが、対策はいくつか考えられますので、下記3点を実 践してみてください。

- Webex のアプリケーションを使用している場合は、いったんログアウトして、再度 アプリにログインしてみる。
- (2) 画面上の「メニューバー」→「音声とビデオ」→「音声設定」→「スピーカー」 で音量を調整する。
- (3)ご使用中のパソコンやタブレット自体の音量を調整する。

≪最後に≫

当説明会は、病院で勤務されている方々から奨学金制度の説明だけではなく、医療従 事者の一人として医療の現場で働くこと、患者様と接することとは、どういうことなの か、どんな喜びや苦労があるのかなど、看護師としてのキャリアについても貴重なお話 を聞くことができるチャンスです。ご自身の将来像を明確なものとするためにも、是非 最後まで参加して、将来設計にお役立てください

以上

城西国際大学 看護学部事務室